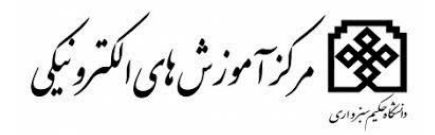

بسمه تعالى

## راهنمای ثبت نام دردرس مجازی در سامانه پویا(پرتال دانشجویان )

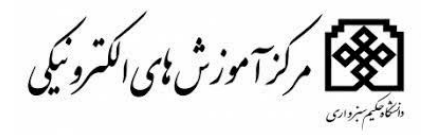

دانشجویان گرامی ،جهت ثبت نام در درس مجازی(یا کلاس مجازی ) ابتدا بایستی به پرتال دانشجویان به نشانی <u>www.hsu.ac.ir</u> مراجعه نمایید .

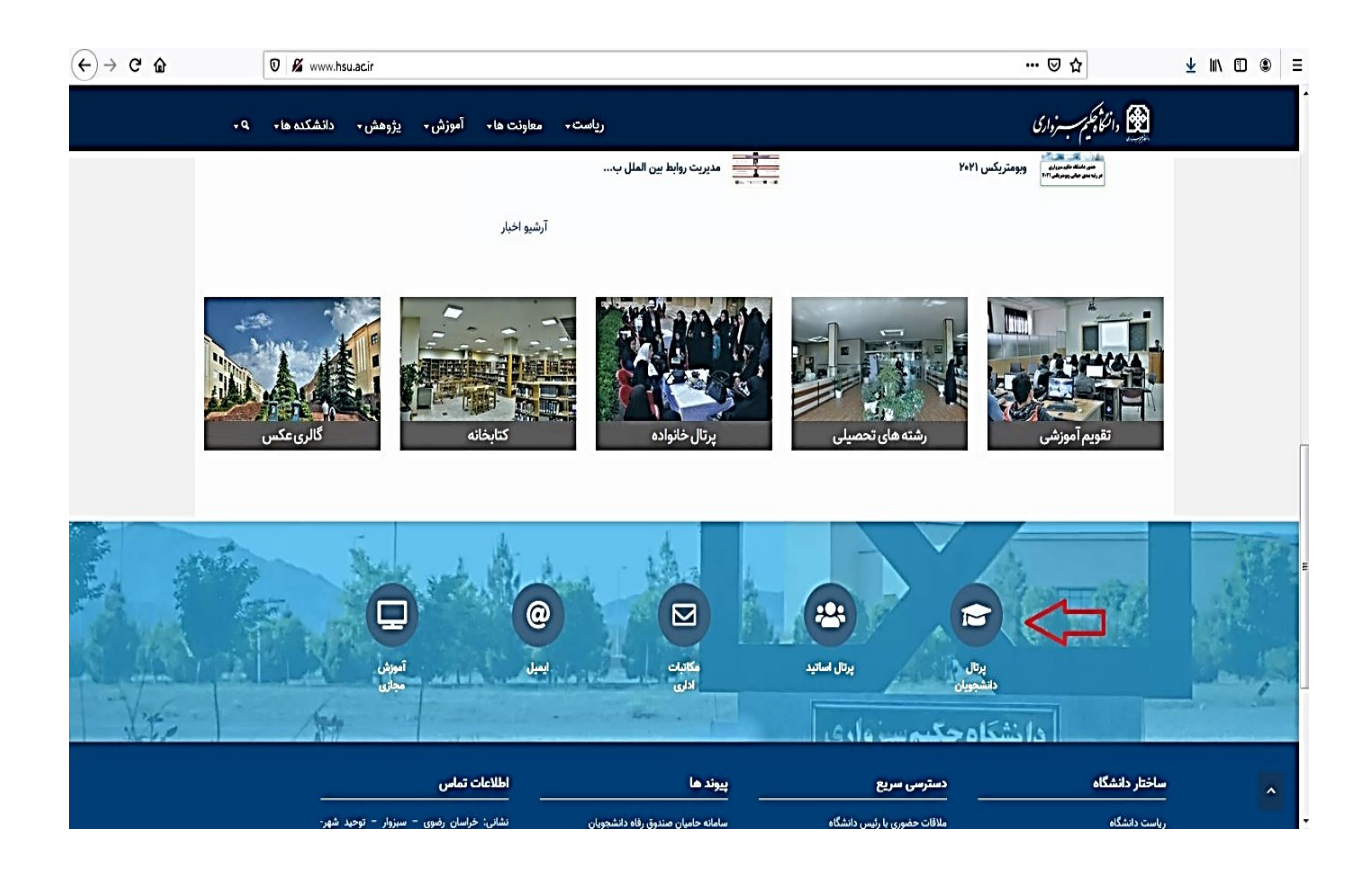

بعد از ورود به پرتال دانشجویان نام کاربری که همان شماره دانشجویی می باشد و رمز عبور خود را وارد نمایید .

در قسمت یا تب آموزشی گزینه تاییدیه لیست دروس انتخاب واحد دانشجو نمایش داده می شود و در کنار هر درس گزینه ثبت نام در کلاس مجازی می باشد ،که با کلیک برروی ثبت نام در کلاس مجازی در آن درس ثبت نام می شوید .

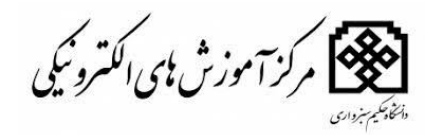

| ) C ()               | 0 🖋 pocya.hsu.ac.ir/gateway/PuyaMainFrame.php 🚥 👽                                                                                                    | ☆ ⊻ ⊪ ⊡ (                                                                                                    |
|----------------------|----------------------------------------------------------------------------------------------------|----------------------------------------------------------------------------------------------------|
| ، دوم (هفته فرد) 🤱 🙆 | كتريز: 9712444314 يرتاك دانشيتوين ساك تتصيادي: 1399-1400 نيتسا                                                                                                    |                                                                                                    |
|                      |                                                                                                    |                                                                                                    |
|                      |                                                                                                    |                                                                                                    |
|                      |                                                                                                    |                                                                                                    |
|                      |                                                                                                    | بالثر حكيرين إير                                                                                               |
|                      |                                                                                                    | داساه سیم شروری                                                                                                |
|                      |                                                                                                    | : شخصی                                                                                                    |
|                      |                                                                                                    | i losta                                                                                                    |
|                      | 80                                                                                                    |                                                                                                    |
|                      | ى مەرە دەشەردە 1917-1924 ئىستان تىخىنىڭ دوم 🗇                                                                                                    | روس ارائه شده ترم                                                                                              |
|                      | دانشکده: العبات و معارف اسلامی (شته: تاریخ تمدت ملل اسلامی (گروه :علوم قرآن و حدیث) دوره: روزانه (شبوه آموزشی و پایگسی)                                                                                                    | گروههای درسای مجاز                                                                                             |
|                      | And any market with the second ball of the second attended to the second second s                                                                                                    | تنخاب واحد                                                                                                    |
|                      | الالمان المسارة دارس لارض العام المان المسارة المسارة المسارة المسارة المسارة المسارة المسارة لارس المان المراجع للمس المان المراجع للمس المان المراجع للمس المان المراجع للمس المان المراجع للمس المان المراجع للمس المان المراجع للمس المان المراجع للمس المان المراجع للمس المان المراجع للمس المان المراجع للمس المان المراجع للمس المان المراجع للمس المان المراجع ل                                                                                                    | حذف و اضافه                                                                                                    |
|                      | 2 20027 1 زرجمه از عربی به فارسی (2) حوادی علی انتخاب انتخاب                                                                                                    | . MS and                                                                                                    |
|                      | 5 كان محالي منها من المحالي المحالي<br>المحالي المحالي ال<br>المحالي المحالي المحالي المحالي المحالي المحالي المحالي المحالي المحالي المحالي المحالي المحالي المحالي المحالي المحالي المحالي المحالي المحالي المحالي المحالي المحالي المحالي المحالي المحالي الم<br>المحالي المحالي المحالي المحالي المحالي المحالي المحالي المحالي المحالي المحالي المحالي المحالي المحالي المحالي المحالي المحالي المحالي المحالي المحالي المحالي المحالي المحالي المحالي المحالي المحالي المحالي المحالي المحالي المحالي المحالي المحالي المحالي المحالي المحالي المحالي المحالي المحالي محا                                                                                                    |                                                                                                    |
|                      | 4 دومع کیونی جهان اسلام (1) امیدیان زینب انتخاب انتخاب انتخاب واحد 0.0 <u>کلاس مجازی ایت نام در کلاس مجازی ایت ام در کلاس مجازی ایت ایت ام در کلاس مجازی ایت ام در کلاس مجازی ایت ام در کلاس مجازی ایت ام در کلاس مجازی ایت ام در کلاس مجازی ایت ام در کلاس مجازی ایت ام در کلاس مجازی ایت ام در کلاس مجازی ایت ام در کلاس مجازی ایت ام در کلاس مجازی ایت ام در کلاس مجازی ایت ام در کلاس مجازی ایت ام در کلاس مجازی ایت ام در کلاس مجازی ایت ام در کلاس محالی ایت ام در کلاس محالی ایت ام در کلاس محالی ایت ام در کلاس محالی ایت ام در کلاس محالی ایت ام در کلاس محالی ایت ام در کلاس محالی ایت ام در کلاس محالی ایت ام در کلاس محالی ایت ام در کلاس محالی استان از محالی ایت ام در کلاس محالی ایت ام در کلاس محالی ایت ام در کلاس محالی ایت ام در کلاس محالی ام در کلاس محالی ایت ام در کلاس محالی ایت ام در کلاس محالی ایت ام در کلاس محالی ایت ام در کلاس محالی ایت ام در کلاس محالی ایت ام در کلاس محالی ایت ام در کلاس محالی ایت ام در کلاس محالی ایت ام در کلاس محالی ایت ام در کلاس محالی ایت ام در کلاس محالی ایت ام در کلاس محالی ا<br/>در محالی محالی محالی محالی محالی محالی ایت ام در کلاس محالی ایت ام در کلاس محالی ایت ام در کلاس محالی محالی محالی ایت ام در<br/>در محالی محالی محالی محالی محالی محالی محالی محالی محالی ایت ام در کلاس محالی محالی محالی محالی محالی ایت ام در کلاس محالی محالی محالی محالی محالی محالی محالی محالی محالی محالی محالی محالی محالی محالی محالی محالی محالی محالی محالی محالی محالی محالی محالی محالی محالی محالی محالی محالی محالی محالی م<br/>محالی محالی محالی محالی محالی محالی محالی محالی محالی محالی محالی محالی محالی محالی محالی محالی محالی محالی محالی محالی محالی محالی محالی محالی محالی محالی محالی محالی محالی محالی محالی محالی محالی محالی محالی محالی محالی محالی محالی</u> | رنامه امتحانى                                                                                                  |
|                      | 5 (2001) 1 ئارىن شىكىلات اسلامى (ل) اشترك ئىرشى علىرما الاخاب استاجان واحد (2001) كلام، مجازى استام بركاي، مجازى استام بركاي، مجازى الستام بركاي، مجازى الستام بركاي، مجازى الستام بركاي، مجازى المالي (2000) 1 ئارى مالي مالي المالي (2000) 1 ئارى مالي مجازى المالي (2000) 1 ئارى مالي (2000) 1 ئارى (2000) 1 ئارى (2000) 1 ئارى (2000) 1 ئارى<br>(2000) 1 ئارى (2000) 1 ئارى (2000) 1 ئارى<br>(2000) 1 ئارى (2000) 1 ئارى (2000) 1 ئارى (2000) 1 ئارى (2000) 1 ئارى (2000) 1 ئارى (2000) 1 ئارى (2000) 1 ئارى (2000) 1 ئارى (2000) 1 ئارى (2000) 1 ئارى (2000) 1 ئارى (2000) 1 ئارى (2000) 1 ئارى (2000) 1 ئارى (2000) 1 ئارى (2000) 1 ئ         | طلاعيه نمرات ترم 🗧                                                                                             |
|                      |                                                                                                    | ابيديه                                                                                                    |
|                      | 8 كانت تاريخ عثمانيان المدينان زنيب التحاب واحد 0.0 كانت مجزاى أيت المدينا مراحد 1.0 كانت مجزاى أيت الم دركانت مجزاى أيت الم دركانت مجزاى أيت الم دركانت مجزاى أيت الم دركانت مجزاى المدينا مراحا المحاب التحاب واحد 1.0 كانت مجزاى أيت الم دركانت مجزاى المدينا مراحا المحاب المحاب التحاب واحد 1.0 كانت مجزاى أيت الم دركانت مجزاى أيت الم دركانت مجزاي أيت الم دركانت مجزاي أيت الم دركانت مجزاي أيت الم دركانت مجزاي المحاب المحاب المحاب المحاب المحاب المحاب المحاب واحد 1.0 كانت مجزاي أيت الم دركانت مجزاي أيت المراحا المحاب المحاب ا                                                                                                    | وضعیت تحصیلی ( کارنامه نوع 2/ا                                                                                 |
|                      | 9 منون تاريخى بحيابى على أنتخاب واحد 2.00 <u>كلاين موبارى أيت باء يركلاين موبارى المواحد 1</u> 24                                                                                                    | ظلاعيه نمرات                                                                                                   |
|                      | حمو واحد (19                                                                                                    | the second second second second second second second second second second second second second second second s |
|                      | شىيە، 2/12/1399 ساعت 10:21-9                                                                                                    |                                                                                                    |
|                      |                                                                                                    | يتحاب واحد با ناخير                                                                                            |
|                      | ترم بعد الترم فيل                                                                                                    | تكيده پايان نامه                                                                                               |
|                      |                                                                                                    | نكاليف دروس                                                                                                    |
|                      |                                                                                                    | تضور و غياب                                                                                                    |
|                      |                                                                                                    | سويه حساب فارغ التحصيلى                                                                                        |
|                      |                                                                                                    | کارآموزی                                                                                                    |
|                      |                                                                                                    | د خواست های آمونشی .                                                                                           |
|                      |                                                                                                    |                                                                                                    |
|                      |                                                                                                    | نقویم امورسی                                                                                                   |
|                      |                                                                                                    | مشاهده برنامه اساتيد                                                                                           |
|                      |                                                                                                    | کارت ورود به جلسه امتحان                                                                                       |
|                      |                                                                                                    | ا فالی                                                                                                    |
|                      |                                                                                                    | ا مور دانشجویی                                                                                                 |

توجه :

بعد از ثبت نام در کلاس مجازی به سامانه آموزش های الکترونیکی به نشانی elearning.hsu.ac.ir مراجعه نمایید و در قسمت میز کار درس ثبت نامی قابل مشاهده می باشد .

## موفق و موید باشید

مركز آموزش های الکترونیکی دانشگاه حکیم سبزواری